# RF20、RF50 RF Side-loading soften Valve Direction for Installation & Usage

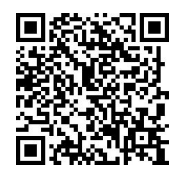

Scan Qr code for the latest

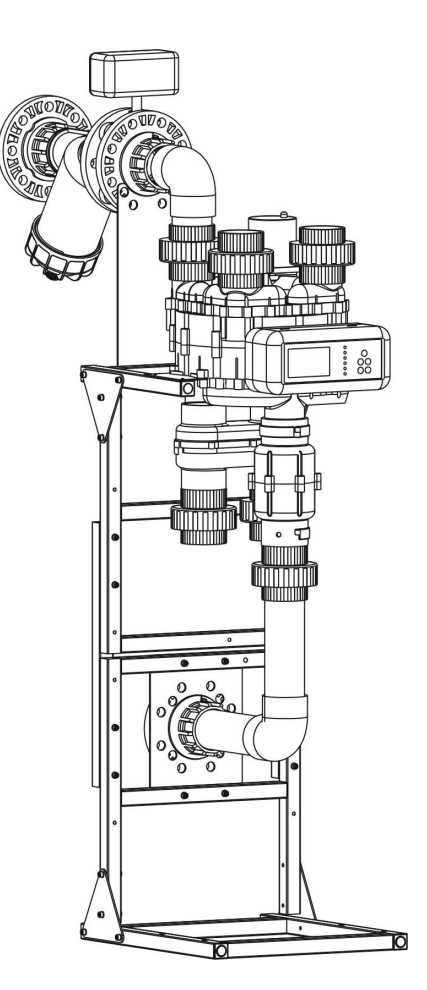

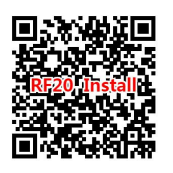

**RF20** 

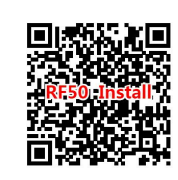

RF50 Install animation

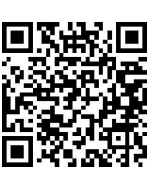

RF Shifting animation

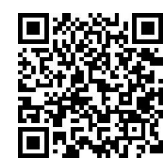

Brine absorb and refill animation

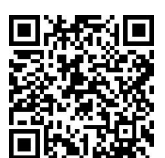

Meter and electric valve repair

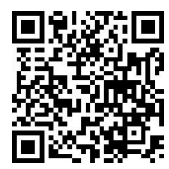

Flow process animation

Install animation Install ar

#### **Controller Handling Instruction**

| Station1 | Shifting stop                                        | Set salt was               | ater content: litres<br>Valve core Start                                            | position signal |
|----------|------------------------------------------------------|----------------------------|-------------------------------------------------------------------------------------|-----------------|
|          | ✓ Posi Sta<br>Regen:012<br>Cycle:0060<br>00.00t/h 00 | rt<br>45<br>0.0T<br>00000t | Left Cam<br>Soft Cam<br>Soft Cam<br>Soft Soft<br>Brie Soft<br>Cam Soft<br>Soft Soft |                 |
|          |                                                      |                            |                                                                                     |                 |

Time set in time mode: minutes (In flow mode, double control, flow priority, time as protection)

### $Station2_{Set \, periodic \, Soft \, water \, quantity \, (decreasing \, from \, station1)}$

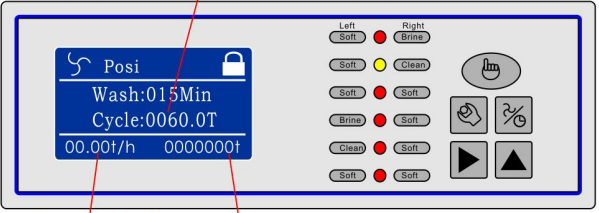

Flow rate of soft water Total volume of softened water

#### Station3 Only record the time of the station

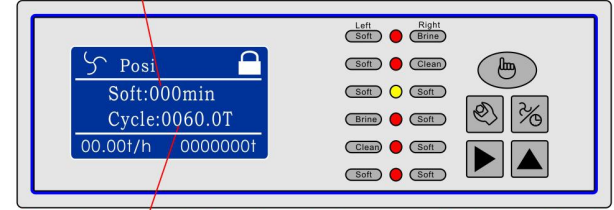

Set cycle water quantity, from this station decreases to "0" valve to switch to the next.

#### Station4

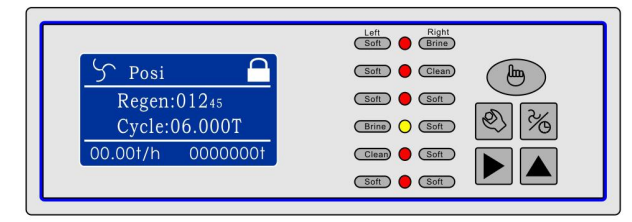

#### Station5

| Soft Brine   |
|--------------|
| Soft 🔴 Clean |
| Soft Soft    |
| Brine 🔴 Soft |
| Clean O Soft |
| Soft Soft    |
|              |

#### Station6

|                   | Soft Brine   |
|-------------------|--------------|
| 🖒 Posi 🔒          | Soft 🔴 Clean |
| Soft:000min       | Soft Soft    |
| Cycle:0060.0T     | Brine 🔴 Soft |
| 00.00t/h 0000000t | Clean O Soft |
|                   | Soft Soft    |

picture 1: Controller Front Panel

1. Display station parameter status, such as: station time, reduced cycle of water per hour, water

system, the cumulative total amount of water the system, operation mode (flow model"  $^{\circ}$  ", time

model" <sup>[1]</sup>

2、Controller display of Operational status

3、Display equipment failure prompted

(2) **Station light:** Light from top to bottom station of the station in which the display device, which top the starting station, station device in the spool automatically switch modes to find positive and operate.

(3) **Operation button:** Only in unlocking state "■ ", to the " <sup>2</sup>/<sub>6</sub> ", "<sup>(1)</sup>/<sub>6</sub>", " <sup>(1)</sup>/<sub>6</sub>" One button "▶" and "+1" is used to "unlock" and with the modified parameters to use.

(4) Unlock: First press the " " & " " in the meantime, then " " appear, unlock finished
(5) Lock: Equipment without any operation after 3 minutes, shut down automatically.

(6) Mode  $\stackrel{\scriptstyle\frown}{\sim}$  : Unlock state, the device only in a "left softening; Right regenerate (start

position), click " $\mathcal{C}$ " button, the time mode" and flow mode"  $\mathcal{C}$  " to switch between displays.

(7) **Shift** (7): Unlock state, according to "O" to go directly to the next station. Equipment through the operation of station parameters can be set.

(8) **SET** SET Series (8) (8) **SET** (8): perform the operation time to complete all the stations of the parameter setting.

I : **Time mode**, modify the parameters(Refer to Table 3)

Time mode, only the modified position time, including the regeneration time of about tanks, tank cleaning time around, time around the water tank. Operation, press the "  $\stackrel{\textcircled{}}{\longrightarrow}$  " button, the display parameter setting interface, use button " and " and " to modify the various figures.

finished press " " button to confirm, the operation to complete.

II: **Flow mode**  $\mathcal{T}$ , Modify the parameters (Refer to Table 2)

In Flow mode, the station parameters include: Regeneration time, the cycle of water, left and right tank cleaning time. Operation, press the "Or button, modify the parameters of the interface

screen display, the use of buttons " and " and " and " and " and " and " screen digital, finished press the "

4、Controller that the connection jack below:

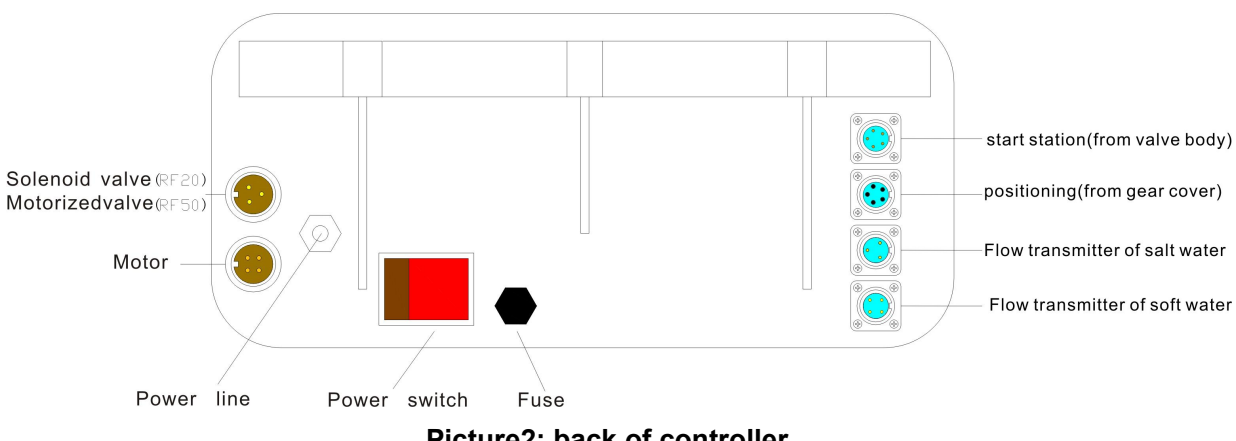

Picture2: back of controller

(1), **Power Switch**: The master switch of equipment start and stop, open the "power switch" to work.

(2), Power line

(3), Brine Flow transmitter : Air plug socket (3 holes)

(4), Soft water Flow transmitter : Air plug socket (4 holes)

(5), **Positioning**: Positioning signal socket (5 pin), the valve switching control signal in place to stop.

(6), Start station: Start-position signal socket (5 holes), spool position control signal.

(7), Motor: Electrical Outlet 220V, Multi-way valve switching station when the rotation.

(8), Solenoid Valve & Motorized valve: Inlet valve outlet 220V, with power energized solenoid valve or motorized valve open, multi-position switching valve automatically closes.

## Installation

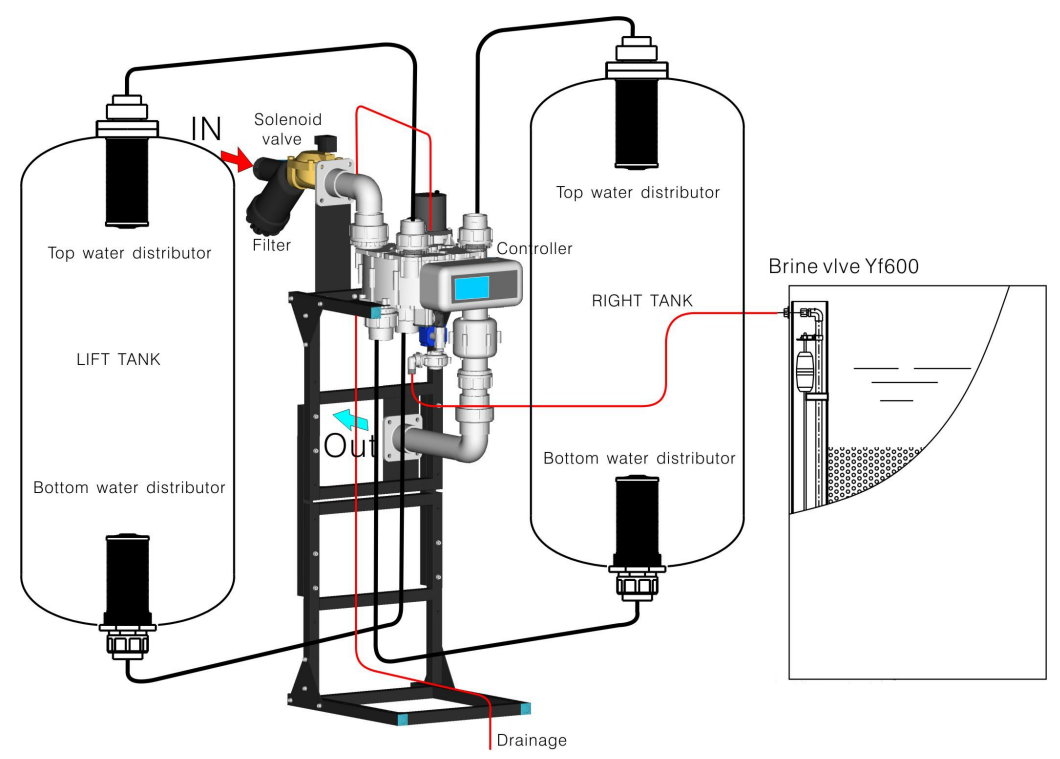

Picture3: RF20 pipe install

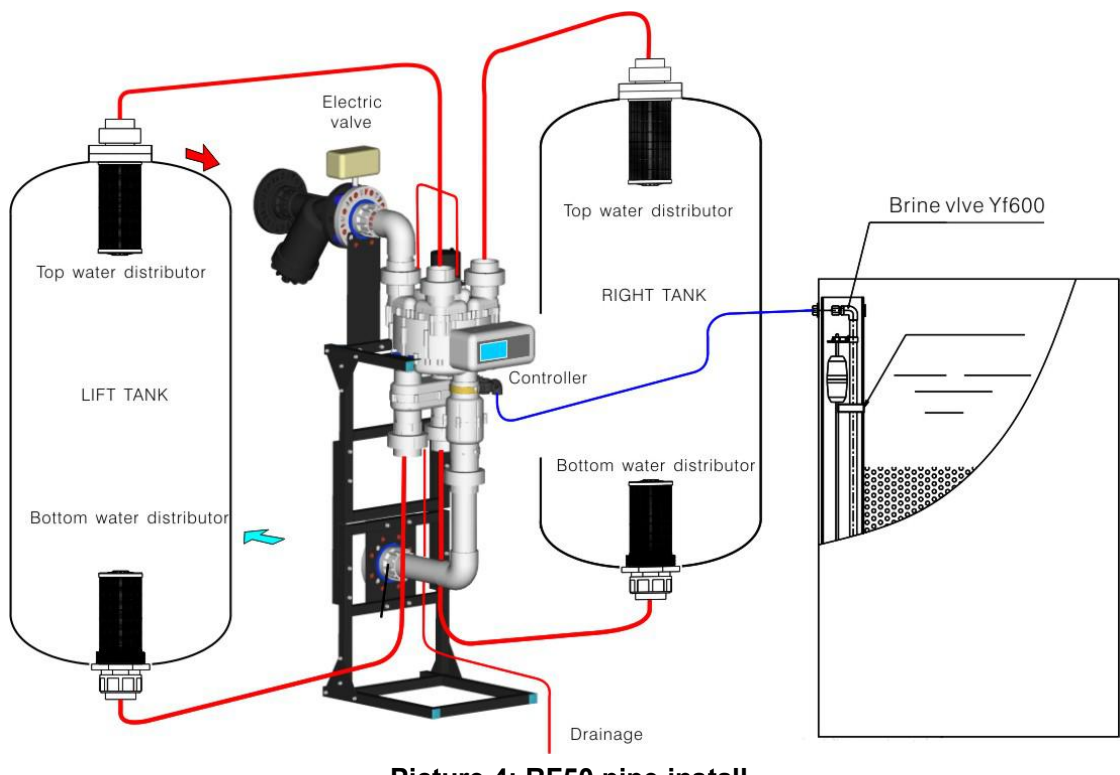

Picture 4: RF50 pipe install

![](_page_4_Figure_3.jpeg)

Picture 5: Controller and valve connection

![](_page_5_Figure_1.jpeg)

Picture 7: RF50 IN & OUT pipe install

#### Installation for water Level Switch and Power supply system

A  $\sim$  Controller output directly: when it received the closed signal of high water level, controller to control water or electric solenoid valve closed, the controller shows that "water is full" This output is + 12 v active signal, can not access to high voltage circuit

![](_page_6_Figure_3.jpeg)

B、Single contact water level switch, the linkage of the feed water pump control

![](_page_6_Figure_5.jpeg)

Picture 10: RF20 Single contact water level switch, the linkage of the feed water pump control

![](_page_6_Figure_7.jpeg)

Picture11:RF50 Single contact water level switch terminal block

 $C_{\rm v}$  Conversion Relay for TWO contact water level switch, the linkage of the feed water pump control

![](_page_7_Figure_2.jpeg)

#### **RF20 Recommended configuration**

| Model                                 |                                | RF20-10                                                                              | RF20-15                              | RF20-20                              | RF20-25                              |                                      |  |
|---------------------------------------|--------------------------------|--------------------------------------------------------------------------------------|--------------------------------------|--------------------------------------|--------------------------------------|--------------------------------------|--|
| Rated water output                    |                                | 10T/H                                                                                | 15 T/H                               | 20 T/H                               | 25 T/H                               |                                      |  |
| Rated operating pressure              |                                | 0.08MPa                                                                              | 0.10MPa                              | 0.12MPa                              | 0.15MPa                              |                                      |  |
| Operati                               | on flow speed                  |                                                                                      | 15-55 m/h                            |                                      |                                      |                                      |  |
| the consumption of regenerant         |                                | 1:1.4 or 82g/mol                                                                     |                                      |                                      |                                      |                                      |  |
| Power & power consumption             |                                | AC:220V; power consumption 0.03kw                                                    |                                      |                                      |                                      |                                      |  |
| Soften the hard residue               |                                | ≤0.03mmol/L                                                                          |                                      |                                      |                                      |                                      |  |
| Raw water hardness                    |                                | I : $\leq 6$ mmol/L; II : $\leq 12$ mmol/L; III : $\leq 20$ mmol/L see report of raw |                                      |                                      |                                      |                                      |  |
|                                       |                                |                                                                                      | water);                              |                                      |                                      |                                      |  |
| Own use of water rate                 |                                |                                                                                      | ≤5% (and the hardness of raw water)  |                                      |                                      |                                      |  |
| Excha                                 | nge tank                       | Ι                                                                                    | 2-Ф450×1368                          | 2-Ф500×1636                          | <b>2-Ф600×1636</b>                   | 2-Ф750×1600                          |  |
| (Top&bottom4"-8UN)                    |                                | II                                                                                   | 2-Ф450×1650                          | 2-Ф600×1800                          | 2-Ф600×1800                          | 2-Ф750×1800                          |  |
| (NO.×D× Effective vertical<br>height) |                                | ш                                                                                    | 2-Ф500×2000                          | 2-Ф600×2200                          | 2-Ф750×2200                          | 2-Ф750×2200                          |  |
| Brine tank Capacity                   |                                | 350L                                                                                 | 500L                                 | 500L                                 | 800L                                 |                                      |  |
| The amount of resin filling           |                                | 90%-95% of the tank                                                                  |                                      |                                      |                                      |                                      |  |
| Distributors (4"-8UN)                 |                                | 40                                                                                   | 60                                   | 80                                   | 100                                  |                                      |  |
| Solenoid valve(Pilot type)            |                                | DF40                                                                                 | DF40                                 | DF50                                 | DF50                                 |                                      |  |
| Inlet pipe diameter                   |                                | DN40                                                                                 | DN40                                 | DN50                                 | DN50                                 |                                      |  |
| Station Period water<br>volume(Tune)  |                                | r<br>e)                                                                              | 117 * ÷water<br>hardness<br>(mmol/L) | 173 * ÷water<br>hardness<br>(mmol/L) | 253 * ÷water<br>hardness<br>(mmol/L) | 394 * ÷water<br>hardness<br>(mmol/L) |  |
| (flow                                 | Period salt water<br>volume(L) |                                                                                      | 47                                   | 69                                   | 101                                  | 158                                  |  |
| mode)                                 | Cleaning<br>time(minute)*      |                                                                                      | 10                                   | 12                                   | 15                                   | 20                                   |  |

|                         | -                      |                                                |                   |                |  |
|-------------------------|------------------------|------------------------------------------------|-------------------|----------------|--|
| Mo                      | de                     | RF30                                           | RF40              | RF50           |  |
| Rated wat               | er output              | 30t/h                                          | 40t/h             | 50t/h          |  |
| Rated operati           | ng pressure            | 0.16MPa                                        | 0.18MPa           | 0.28MPa        |  |
| Operation f             | low speed              | 15-55 m/h                                      |                   |                |  |
| the consumption         | n of regenerant        | 1:1.4 or 82g/mol                               |                   |                |  |
| Power & power           | consumption            | AC 220V; power consumption 0.03kw              |                   |                |  |
| Soften the h            | ard residue            | ≤0.03mmol/L                                    |                   |                |  |
| Raw water               | hardness               | I: ≤6mmol/L; II: ≤12mmol/L; III: ≤20mmol/L(see |                   |                |  |
|                         |                        | report of raw water);                          |                   |                |  |
| Own use of              | water rate             | ≤5% (And the hardness of raw water)            |                   |                |  |
| Exchange tank           | I                      | 2-Ф750×1513                                    | 2-Ф900×1587       | 2-Ф1000×1587   |  |
| (Top&bottom6"-flange)   | Ш                      | 2-Ф750×1800                                    | 2-Ф900×2000       | 2-Ф1000×2000   |  |
| (NO.×D× Effective       | π                      | 2- <b>⊕</b> 750×2200                           | 2-000×2300        | 2              |  |
| vertical height)        |                        | 2-\$750^2200                                   | 2-\$900^2300      | 2-\$1000^2300  |  |
| Brine tank              | Capacity               | 800L                                           | 1000L             | 1000L          |  |
| The amount o            | f resin filling        | 90%-95% of the tank                            |                   |                |  |
| Stacked high flow       | water distributor      | 60 (6"flange)                                  | 80 (6"flange)     | 100 (6"flange) |  |
| Solenoid valv           | e(Pilot type)          | DF65                                           | DF80              | DF80           |  |
| Inlet pipe              | diameter               | DN65                                           | DN80              | DN80           |  |
|                         | Period water           | 375÷raw water                                  | 576÷row wotor     | 720÷raw water  |  |
|                         | volume(Tune)           | hardness                                       | bardnoss (mmol/L) | hardness       |  |
| Station parameter (flow |                        | (mmol/L)                                       |                   | (mmol/L)       |  |
| mode)                   | Period salt water      | 150                                            | 230               | 288            |  |
|                         | volume(L)              | 100                                            | 200               |                |  |
|                         | Cleaning time(minute)* | 30                                             | 40                | 50             |  |

#### **RF50 Recommended Configuration**

#### Notes:

1. Typically, the equipment running with flow mode, but the time parameters of the model must be based on "Installation Manual" provides the appropriate type of station set time, because flow mode are set for regeneration under the salt volume (liters) and the regeneration mode call time (minutes) dual control, to decrease salt content in advance to the "zero" shall prevail.

2. \* 117,173,253,394,375,576,720 respectively, the corresponding exchange resin exchange capacity cans filled to 50% (unit: mol), 50% is to consider both the exchange tank water were recycled resin produced failure at the same time the end of the role of the different and the protective layer, so dual-tank valve continuous production of water, frequent switching.

3. Salt water volume 47, 69, 101, 158 ware 117, 173, 253, 394 divided by 2.5 (related calculation approximate) results.

#### Equipment commissioning

(1) Equipment, general usage should be selected flow mode, flow mode, changes in water pressure can not affect the operation of equipment results, guaranteed yield under salt water consumption.

(2) Time mode" (Safety standby mode)

When the water pressure is stable, the device is stable instantaneous output can choose the time mode. Time mode, a user of the equipment time management. When the device is malfunctioning flow mode, the "20" to the time mode, does not affect the normal use of equipment.

#### Operation

1 . Equipment should be used more than 4 mm large particles of industrial salt. Salt in a timely manner to ensure the salt inside the salt surface to a certain height to ensure the absorption of salt and salt concentration in the stable.

 $2 \sim$  Salt, open the bottom of salt under the sewage outfall, discharge of salt water tank bottom sediment sludge.

3 、 Clean the filter regularly to prevent water blockage cause the device to reduce the work pressure, the water reduction.

4. Equipment should not be frequent starts and stops, otherwise it will create chaos resin layer, affecting water quality

5. Frequent observation equipment, in the process of transposition pressure gauge pointer is back to "zero"

![](_page_9_Figure_8.jpeg)

#### Softener maintenance

![](_page_10_Figure_1.jpeg)

Picture : Repair picture of DF series solenoid valve

Electromagnetic valve closed the possible cause of the failure 1 the pilot valve exiting slage within shell 2 spring lose flexibility

3 the pilot valve hole be blocked

#### Picture15: pilot valve remove of the solenoid valve

#### 2、Resin scrub

Prolonged use of equipment which, by the raw water suspended solids, turbidity, iron deposition and other effects in the viscous resin into the surrounding pool of pollutants, resulting in declining water quality, water pressure and reduce water production, this time the need for resin to scrub. Scrubbing process can be divided into in vitro and in vivo scrub, to borrow equipment for their own devices. Take the following steps are on the left and right exchange resin Sassafras wash tank.

(1) Turn off the device inlet valve, a device to "Deputy tank water (left), the main tank cleaning (right)";

(2), Demolition of the left pipe and the exchange of tank water distributor

(3), Remove from the mouth part of the exchange resin, the use of external container vitro scrub, leaving enough of the exchange resin backwash tank expansion space upper

(4), Ensuring the exchange of the tank is full of cases, the self-mixing device to stir resin tank;

(5), Water distributor removed the water distribution chip, together with the left click the icon to install the exchange pipe;

(6), Slightly open the inlet valve, so that the formation of sludge after mixing discharge, pay attention to the inlet valve opening is not too large, so that was out of resin, is to be clean. Take the same approach on the right (main) switch can scrub

![](_page_11_Figure_1.jpeg)

#### Picture16: Resin scrub

#### 3、Clean water ejector and its component

When the regeneration station do not absorb salt, do not feed water, they may be absorbing brine injector nozzle clogging, the removal of water injector maintenance.

![](_page_11_Figure_5.jpeg)

Picture17: Brine flow meter and electric valve system

![](_page_12_Figure_1.jpeg)

Picture18: multiple valve drive schematic

![](_page_12_Figure_3.jpeg)

Picture19: Main valve exploded view

#### Note:

1. Remove should be put on the ground or bigger clean on stage, in order to avoid ceramic pads drop ground to break.

2. Ceramic pads polishing end toward the valve core, a magnet valve core side on the uper valve body(starting work stations) direction

3. Install the valve core, the first guarantee positioning magnets and groove on (FIG. 26-3), the valve core hole and let a pair of valve installed at the mouth.

4. Installation motor controller and and associated, use "manual inversion" to the start location, perform multiple road valve and controller available calibration.

![](_page_13_Figure_6.jpeg)

Picture 20: Position gear and drive system

![](_page_13_Figure_8.jpeg)

Picture 21: Soft water meter demolition plan

![](_page_14_Figure_1.jpeg)

![](_page_14_Figure_2.jpeg)

![](_page_14_Figure_3.jpeg)

Picture 23: Main valve shifting procedure

![](_page_15_Figure_1.jpeg)

Picture 24:RF20 Flow pressure curve

![](_page_15_Figure_3.jpeg)

Picture 25: RF50 Flow pressure curve

![](_page_16_Figure_1.jpeg)

Picture 26: RF Brine flow pressure curve

# Rf Softening Process of Floating Bed Control Valve

![](_page_17_Figure_2.jpeg)

NO.1: Left tank outlet; right tank regeneration(Initiating) NO.2: Left tank outlet; right tank cleaning

![](_page_17_Figure_4.jpeg)

NO.3: Left tank outlet; right tank outlet

![](_page_17_Figure_6.jpeg)

![](_page_17_Figure_7.jpeg)

![](_page_17_Figure_8.jpeg)

![](_page_17_Figure_9.jpeg)